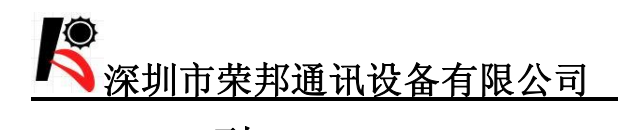

RB-450X 型

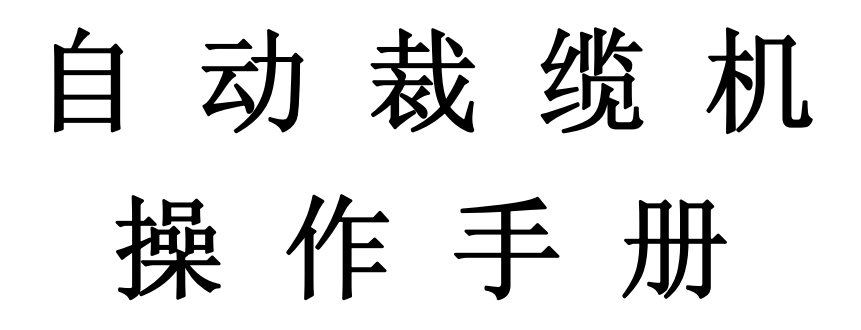

自动裁缆机

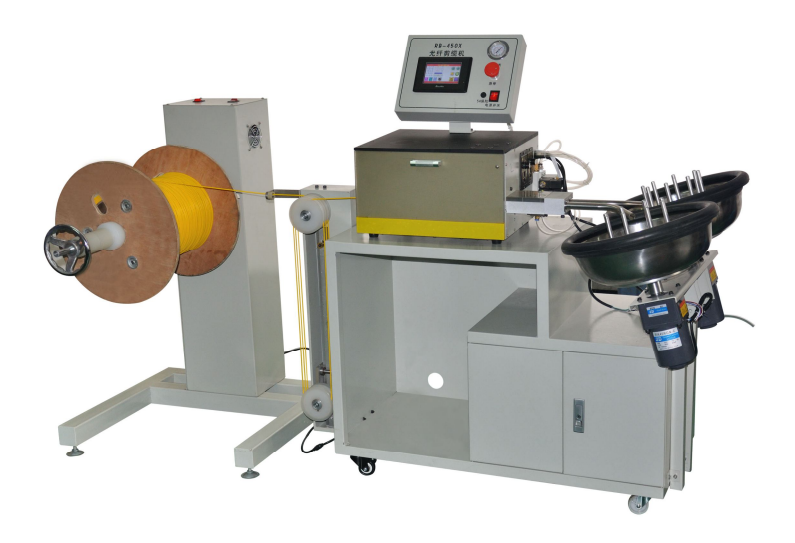

1

电话:0755-28023220

传真: 0755-28023220-616

http://www.szrbtx.com

深圳市荣邦通讯设备有限公司

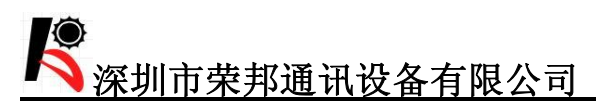

### 引 言

本操作手册向用户提供了裁缆机必要的信息及操作使用步骤,建 议用户在使用本机器前,仔细阅读此说明,在需要时参阅这些说明, 以保证您的机器连续地安全工作。请将本说明保存在安全的地方,以 备及时查阅。

厂家声明:因产品可能更新换代,RB-450系列产品说明书,所列产品可能与实物有所不同,请以实物为准。本公司保留不通知客户先行修改说明书的权利。 所遇实际问题,依照说明书不能解决的请联系本公司售后服务人员

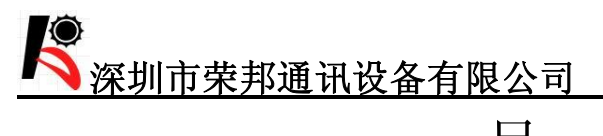

# 目 录

| 第一章       | 用户须知              | 4  |
|-----------|-------------------|----|
| 1.1       | 安全使用须知            | 4  |
| 1.2       | 使用前的准备            | 4  |
| 第二章       | 概述                | 6  |
| 2.1       | 设备结构              | 6  |
| 2.2       | 设备各部件名称           | 6  |
| 2.3       | 裁缆操作程序            | 7  |
| 第三章       | 裁缆前的准备            | 8  |
| 3.1       | 裁缆机的准备            | 8  |
| 3.2       | 光缆的放置             | 8  |
| 3.3       | 缓冲轮的使用方法          | 8  |
| Auto 1777 |                   |    |
| 第四章       | 裁缆机的操作            | 9  |
| 4.01      | 开机                | 9  |
| 4.02      | 2 进入系统<br>-       | 10 |
| 4.04      | · / 知袭观           |    |
| 4.05      | 5 裁缆长度的修正         | 12 |
| 4.06      | 5 切刀次数            | 12 |
| 4.07      | 7 单盘间隔            | 12 |
| 4.00      |                   | 12 |
| 第五章       | 拓展功能              | 13 |
| .5.0      | 1 单盘操作            | 13 |
| 5.0       | 2 中停设置<br>- 坦敬的法险 | 13 |
| 5.02      |                   |    |
| 第六章       | 裁缆机的维护与保养         | 15 |
| 第七章       | 常见故障及原因           | 16 |
| 第八章       | 附录                | 17 |
| 白云        | h裁缆机主要参数          | 17 |

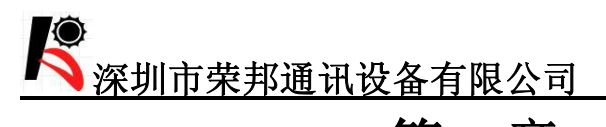

## 第一章 用户须知

#### 1.1: 安全使用须知

- 1. 操作人员在机器使用过程中不得离岗,以免发生意外损坏机器。
- 2. 应将机器安装在一个相对独立的地方,以免振动或撞击造成对机器的损坏。
- 3. 不要用湿手触摸操作按钮或开关,对于相关部件的清洁最好用干纸巾或高 压气枪作业。
- 4. 应保证机器使用的电源在正确的使用电压及频率范围内。
- 5. 应保证机器使用的气源,在正确的气压范围内。
- 6. 应保证机器安装时具有接地保护功能。
- 7. 使用中尽量不要触摸旋转的部件,以免造成人身伤害。
- 8. 拆装光缆轴或其他部件时,应确保切断电源。

#### 1.2: 使用前的准备

 应仔细检查机器的各部件齐全及状况正常。按照以下图片指示装配裁缆 机

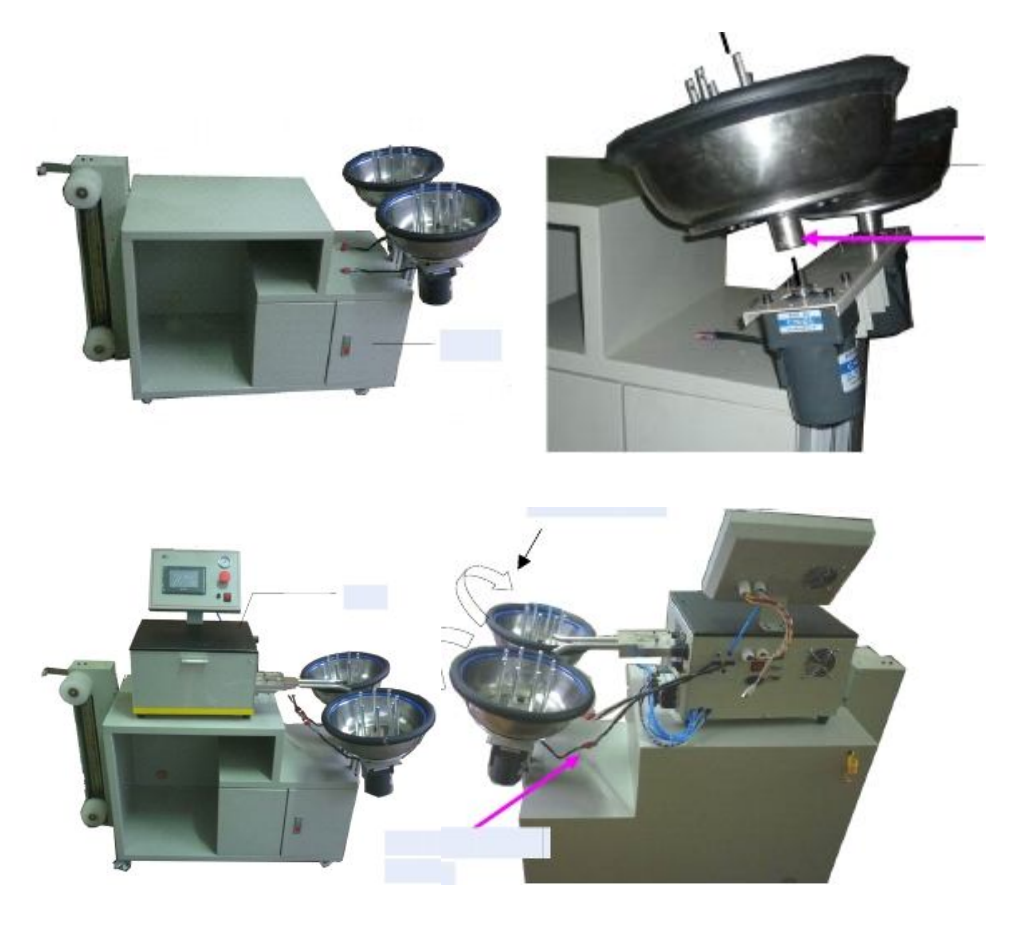

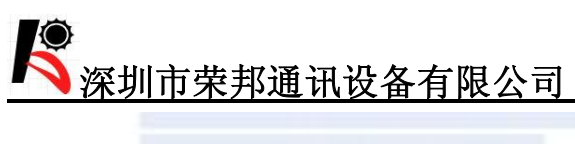

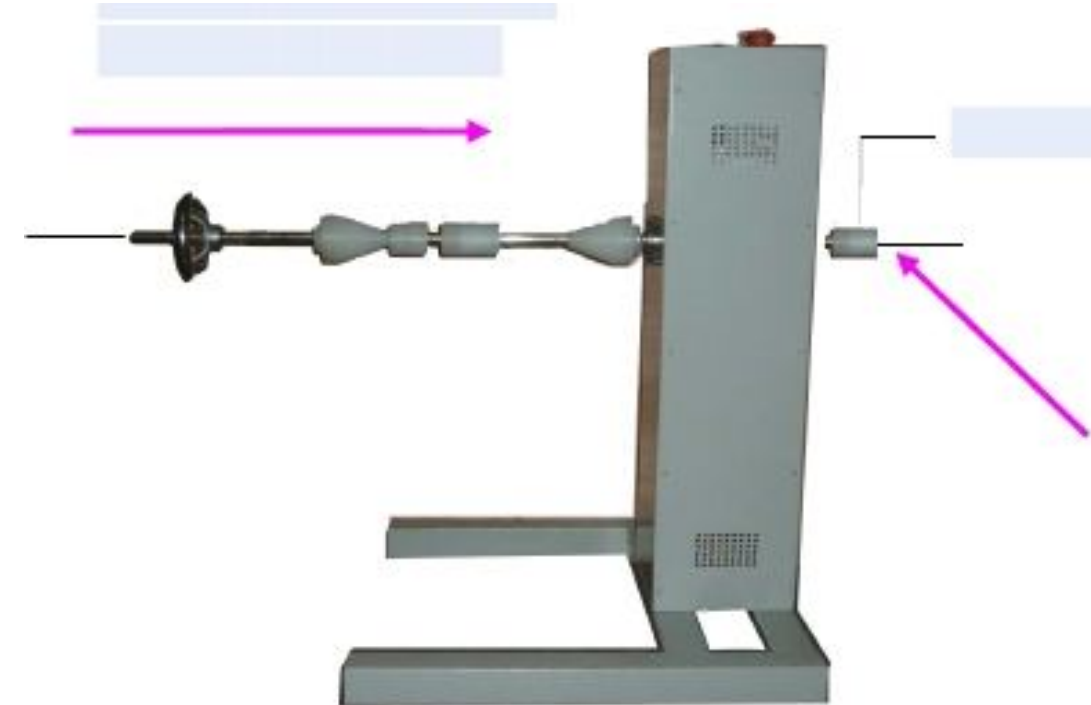

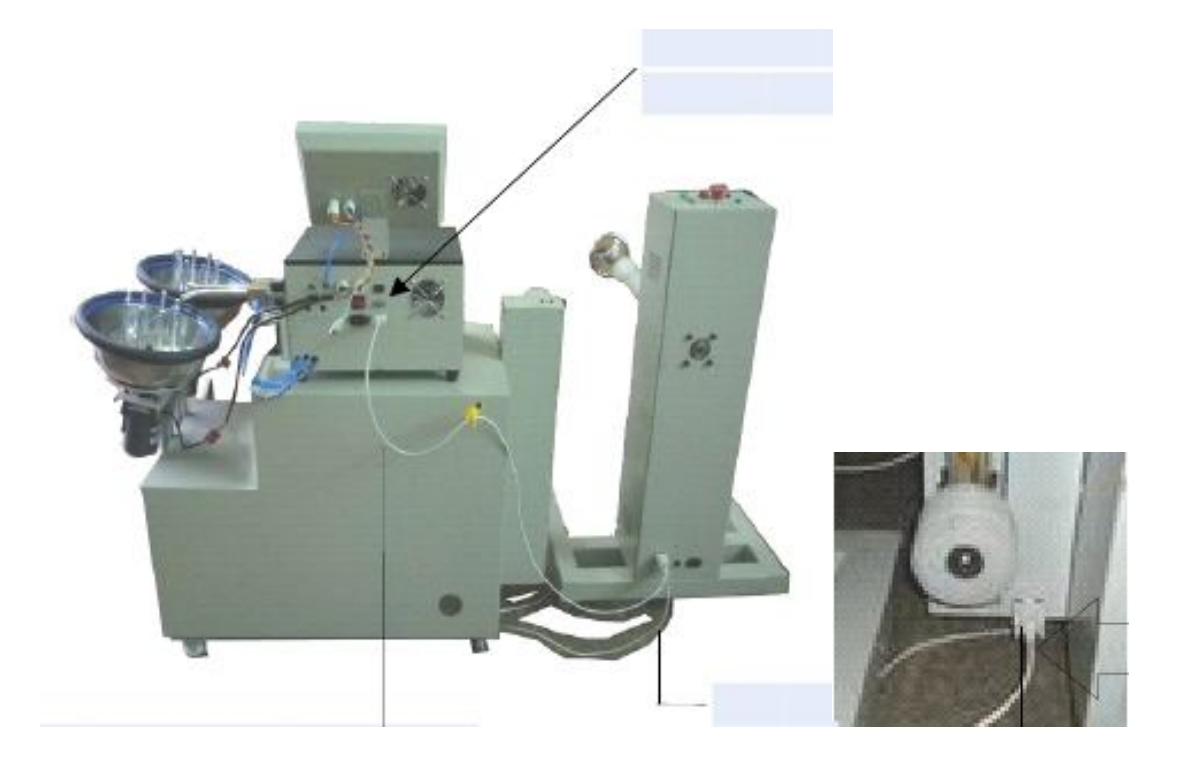

### 第二章 概述

#### 2.1: 结构及适用范围

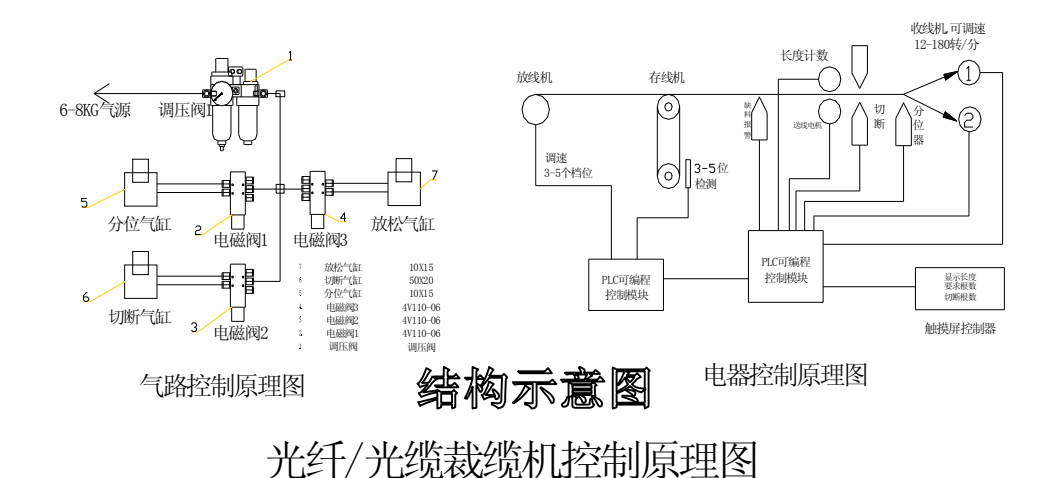

适用范围

1. 可裁剪光缆的规格: 0.9-04.0 的单双芯的标准光纤。

- 2. 裁缆长度: 单次 0. 3-200 米。
- 3. 裁缆精确度: 100米3‰。
- 4. 最长裁缆长度: 200 米。
- 5. 收缆盘的直径为: 360mm。
- 6. 光缆定型直径为:80mm-140mm。
- 7. 承压光缆的总重量为: 42Kg。

#### 2.2: 裁缆机操作程序

标准的裁缆操作过程,请按以下流程严格进行

流程图中的相关数字如: 3.2 3.3 等,具体解释将在下一页中体现敬请参阅

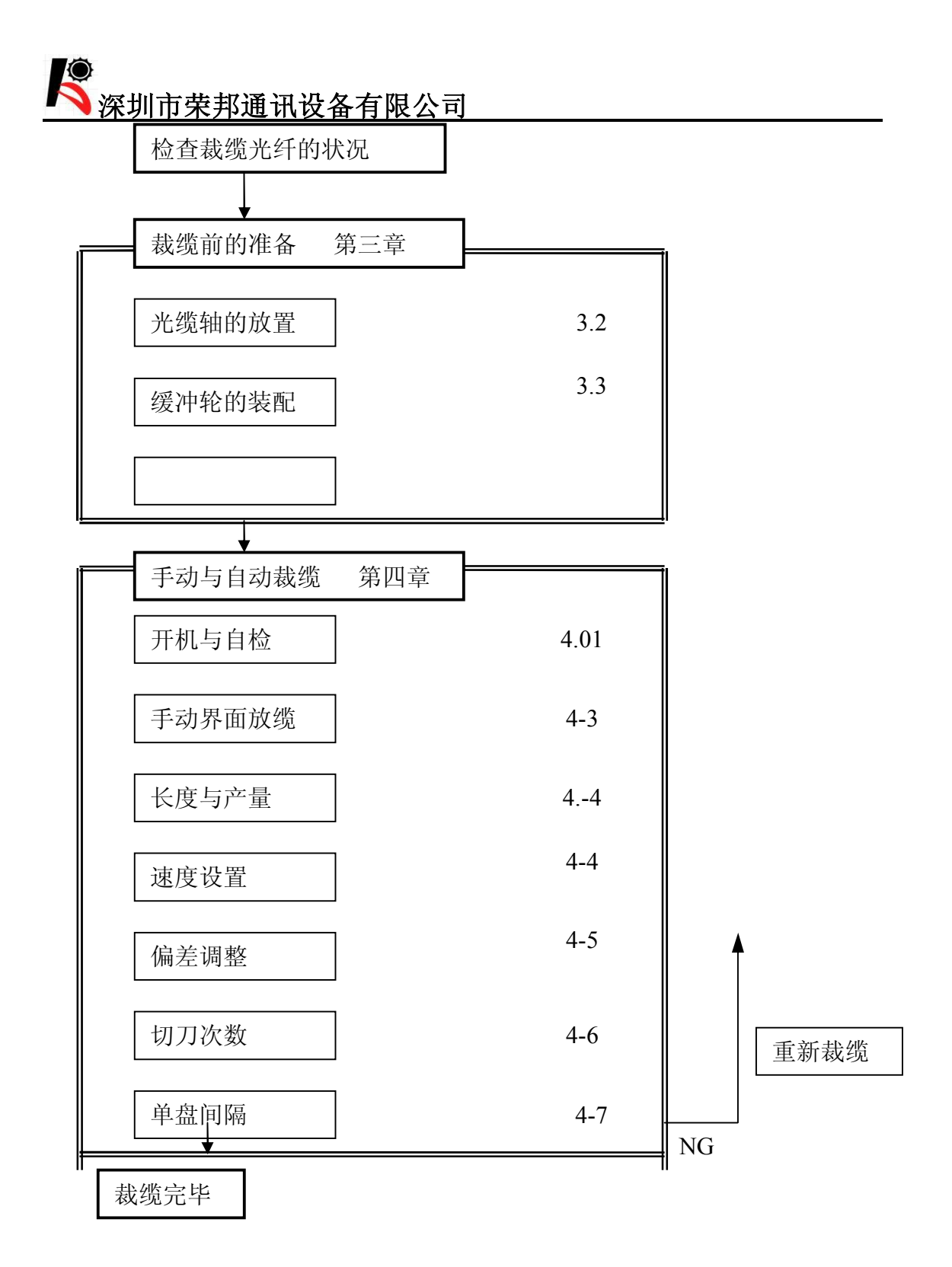

### 拓展功能第五章

| 单盘操作 | 5.1 |
|------|-----|
| 中停设置 | 5.2 |
| 清除报警 | 5.3 |

### 第三章 裁缆前的准备

在本章,主要说明了裁缆前应作的准备工作。

#### 3.1: 裁缆机的连接准备

- a. 连接 220VAC/50-60Hz 电源。
- b. 接通气源, 气压为 4-6KG。
- c. 调节光缆压力为4KG。

#### 3.2: 光缆的放置

- 1. 把光缆放到放缆机轴上,套上轴套, 然后紧锁手轮。
- 2. 手动张力轮调节好转缆方向,如下图:

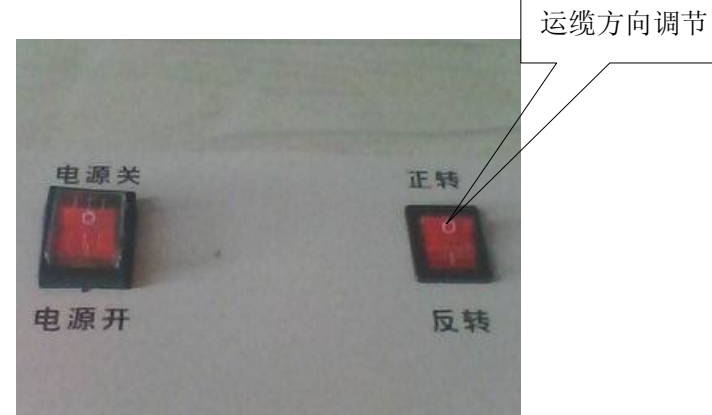

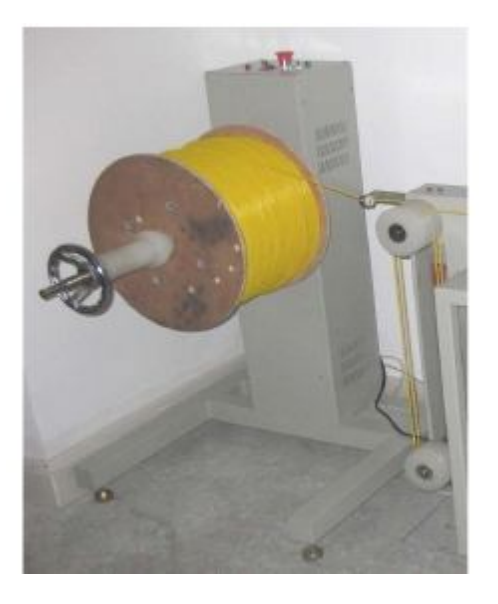

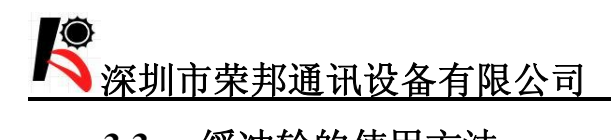

#### 3.3: 缓冲轮的使用方法:

将光缆穿过导缆孔后按顺时针方向绕满上下缓冲轮,最后一圈按逆时针方向 从下张力轮绕至上张力轮,并将光缆送进裁缆机主机的工作轴下。在分缆盒内突出 10CM 左 右

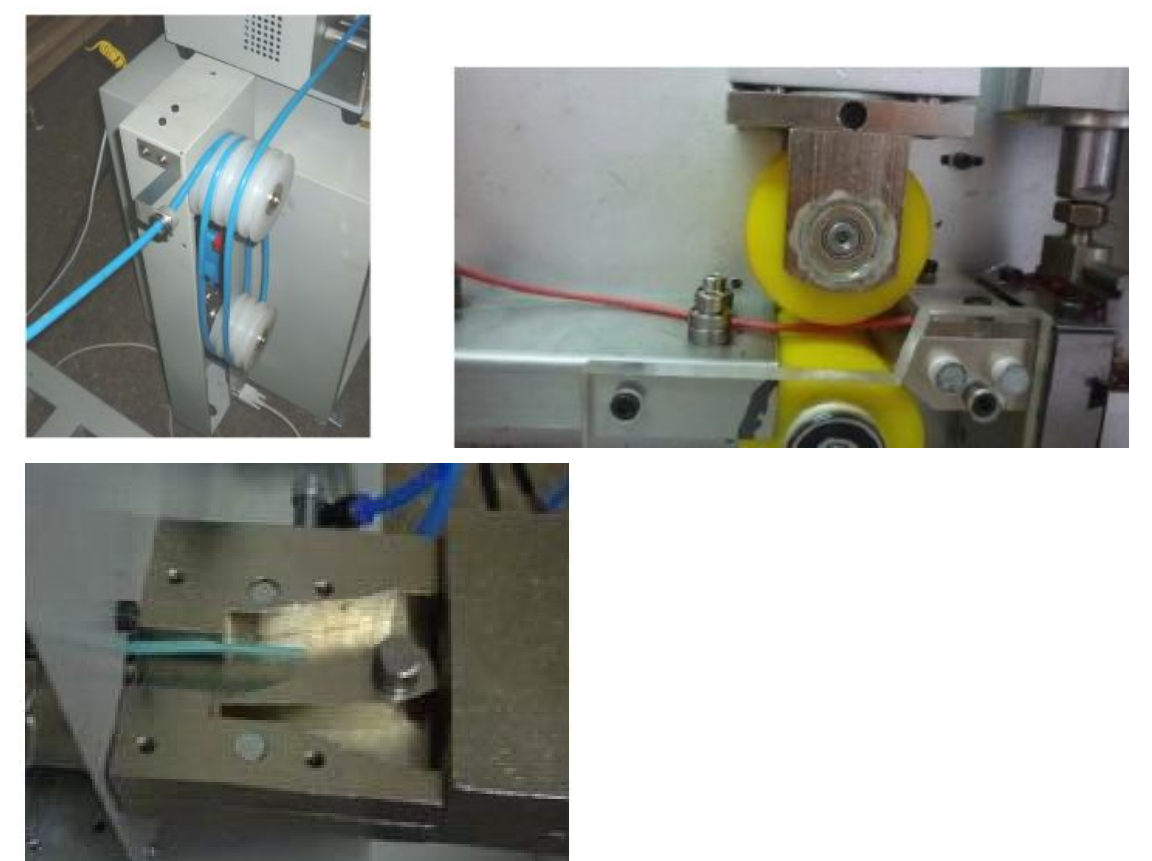

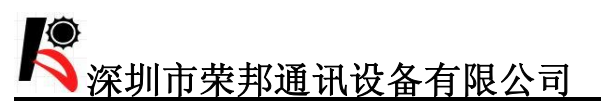

## 第四章 裁缆机的操作

一、开机:机器插上电源后打开电源总开关,机器自动进入自动检测状态,10秒钟后自检完毕,会自动进入到操作界面如下图。

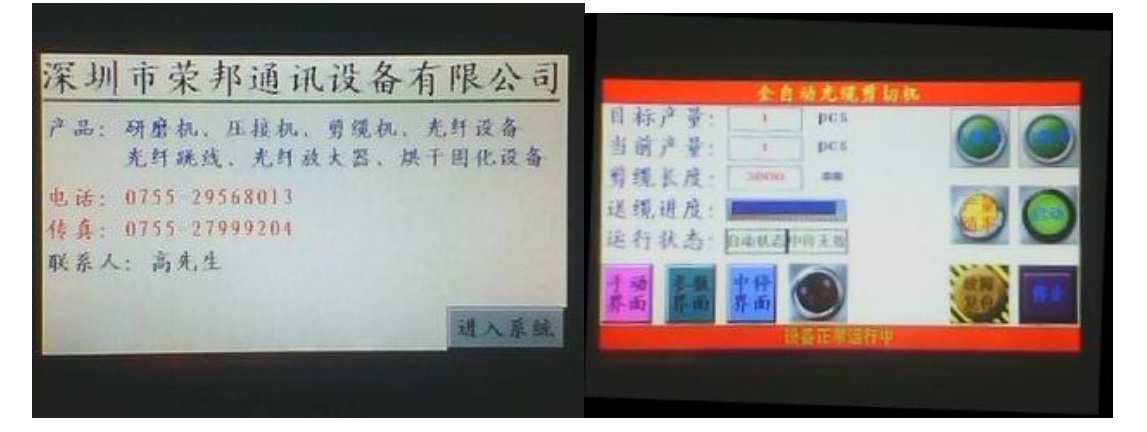

二,进入系统

三,开始装缆:把光缆送入裁缆机的导线槽内约 100mm 后,按"手动 界面"下拉菜单中的"手动/自动"按钮,切换成手动界面。按"手 动压线"抬起压轮,将光缆放入导线槽,按"手动压线"压紧光缆, 按"手动切断",切除多余光缆(**多余光缆一定拿出丢掉**),再切换成 自动界面

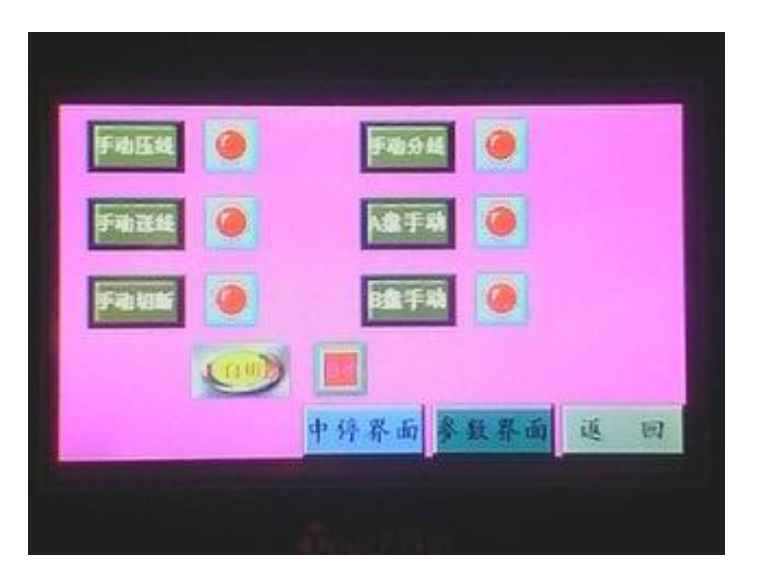

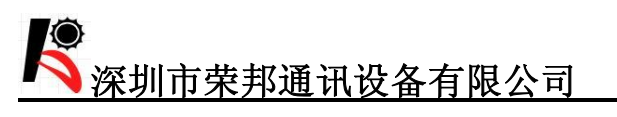

四光缆产量、长度、速度的设置:

| 产量设置: | 1    | pes  |      |    |
|-------|------|------|------|----|
| 速度设置: | 40   | %    |      |    |
| 长度设置: | 3000 | mm   |      |    |
| 偏差调整: | 0    | mm   |      |    |
| 切刀次数: | 1    | 次    |      |    |
| 单盘间隔: | 1    | 一秒   |      |    |
|       |      | 中停界面 | 手动界面 | 返日 |
|       |      |      |      |    |

- (1) 光缆长度的设置按操作界面的"参数界面"
- (2) 产量的设置:在设置下拉菜单中按"产量设置"进入产量设定 界面,首先清除上次运行完成的产量,设置本次操作所需要的 产量,具体操作方法及步骤可如下图,设置数值后,按"ENT" 写入

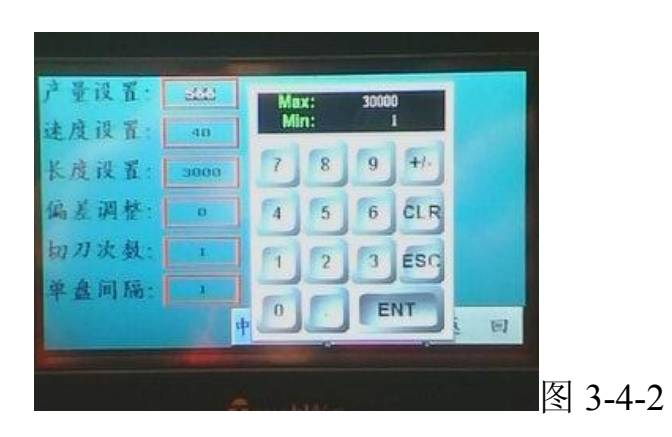

(3) 按"长度设置"按钮下的"\*\*\*\*\*mm"进入光缆长度设置状态,输入所需的长度数值,具体操作方法参照产量设置

(4) 速度设置 参照图 3-4-2

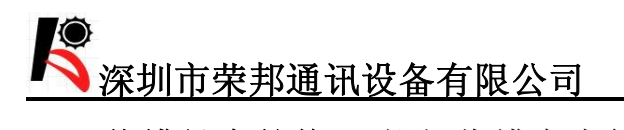

五、**裁缆长度的修正**:假如收缆盘中第一根剪切的光缆达不到所需长度的精度,应停止操作,重新进入参数设置界面,按"偏差调整"输入实际剪切的偏差长度,按"ENT"键确认

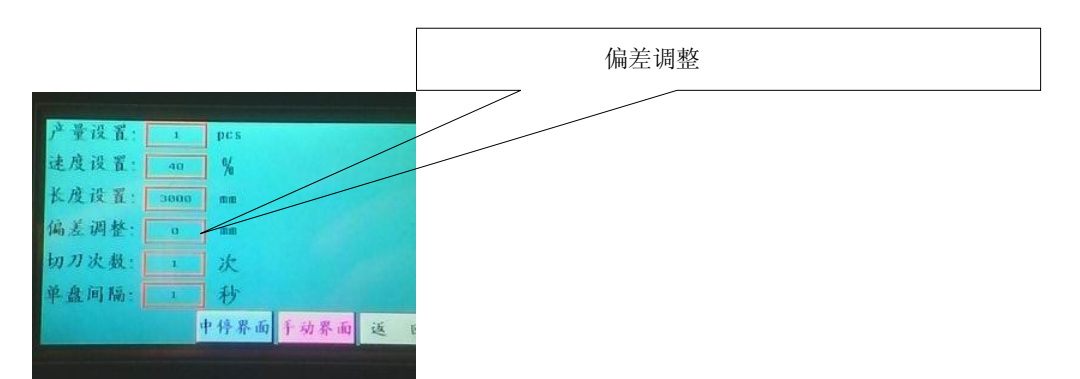

六 **切刀次数**,在裁断多芯,或者大芯径光缆,特殊光缆时遇到一刀 裁不断显现,可以增加切刀次数

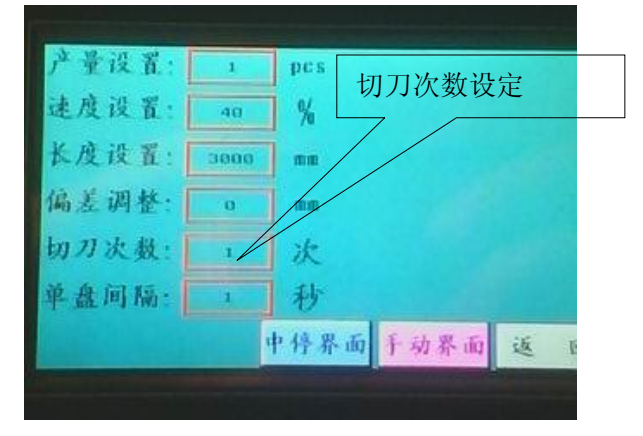

七 、**单盘间隔**,遇到工人操作,跟不上设备速度,可延长设备间隔 时间。或者使用单盘操作时使用

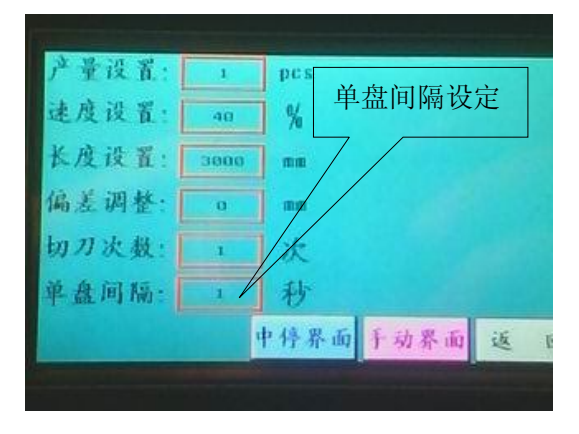

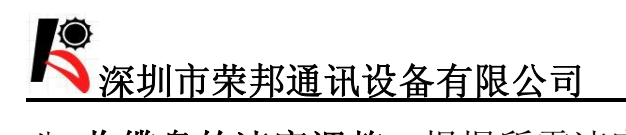

八 收缆盘的速度调整:根据所需速度调整旋钮所指示的刻度,然后按"启动"按钮,裁缆机即进入运行状态;此时收缆盘轮流转动进行 收缆,如果发现收缆盘的转速太快或太慢,请调整上面的二个调速器 来达到收缆盘的收缆同步。

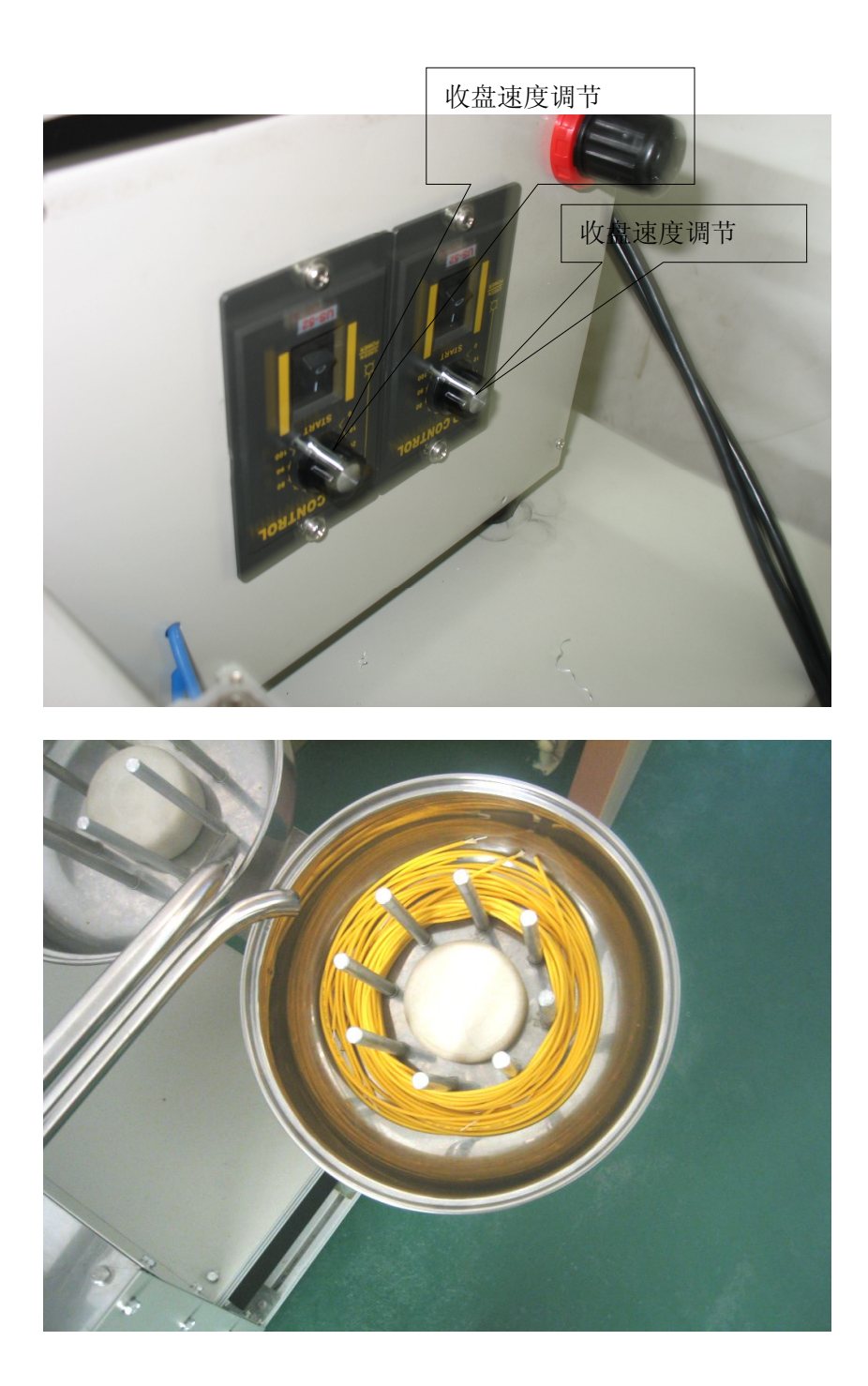

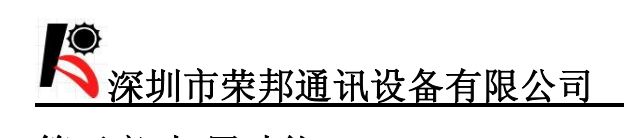

第五章 拓展功能

一 单盘操作,在需要单盘操作时,可以关闭 A 盘或者 B 盘,使用 单盘早做时,需要设置单盘间隔时间,间隔时间设置参照第四章第七

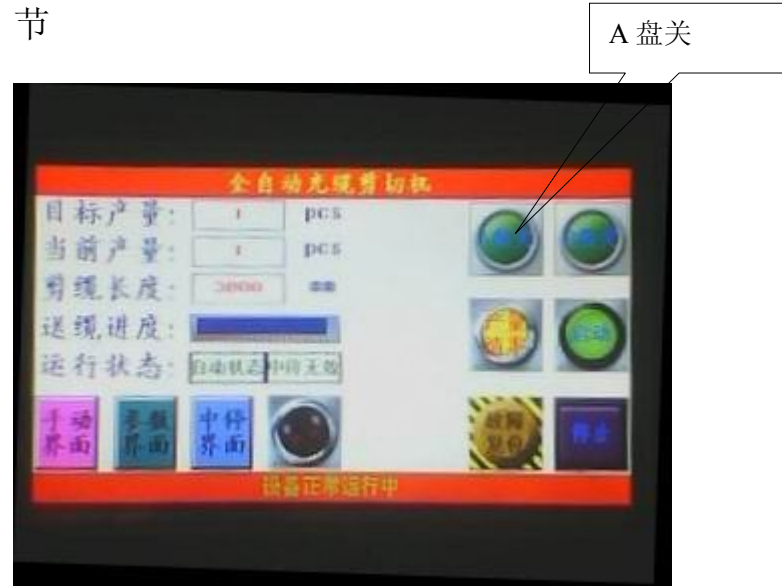

#### 二、 中停设置

当做长米数尾纤或者在做尾纤时需要中间计数时,需要使用中 停功能。操作方法如下图

| 中停时间:3<br>中停长度:500<br>中停选择: 1000000000000000000000000000000000000 | 中侍时间: 5 Max: 20<br>中侍法择: 500<br>中侍选择: 500<br>123ESC<br>0. ENT 可 |
|-------------------------------------------------------------------|-----------------------------------------------------------------|
|                                                                   | GouchWin                                                        |

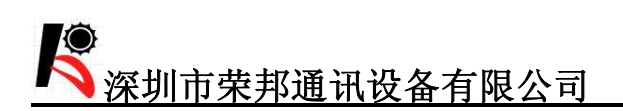

#### 三、 报警的清除

如报警灯闪烁,检查设备故障,排除故障,清除报警

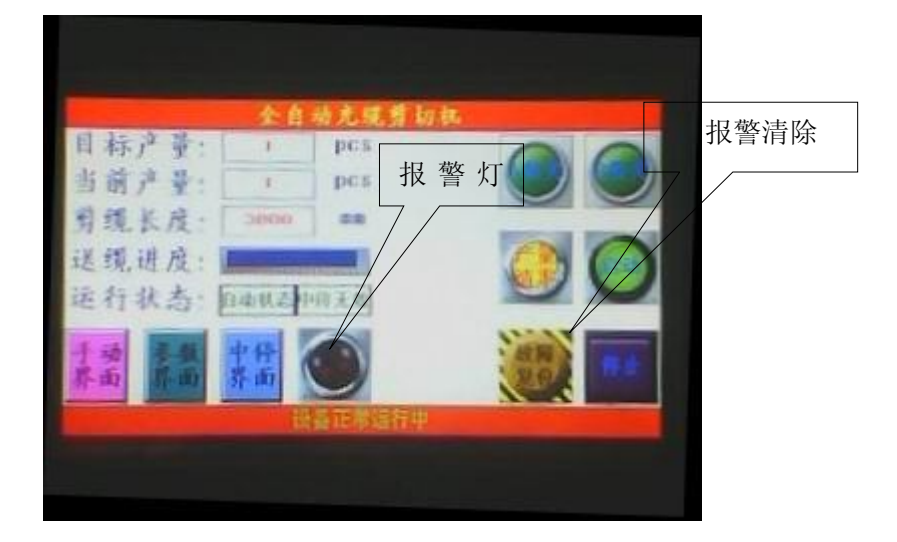

## 第六章: 裁缆机的维护与保养

为了使裁缆机保持正常的工作状态,在每次使用完机器后,应进行以 下的保养程序

 每次裁缆完成后,或者要停止裁缆一段时间,都应将机器上所有的 光缆彻底的清扫干净。

 如将长时间不使用机器,应将裁缆机的总电源关闭,切断气源,相关 的部件涂上保护油保存.

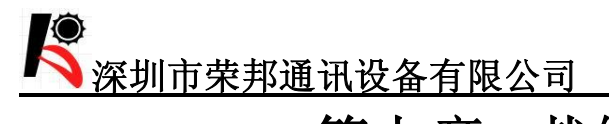

# 第七章 裁缆机常见故障及原因

| 故  障              | 原因                 | 解决办法            |
|-------------------|--------------------|-----------------|
|                   | 电源是否接上             | 接上电源            |
|                   | 长度是否设为0            | 重新设置            |
| <b>权规机小阳工</b> 11- | 长度是否没确认            | 确认长度            |
|                   | 保险是否完好             | 更换或装好保险         |
|                   | 检查是否没接气源           | 重新接上气源          |
|                   | 检查调压器是否打开          | 重新打开调压阀         |
| 光缆没切断             | 检查气压是否太底           | 重新调整气压          |
|                   | 检查切刀是否没打开          | 重新打开切刀          |
|                   | 光缆没有对齐切刀面          | 重新对准光缆          |
|                   | 收缆盘电源是否接上          | 重新接上收盘电源        |
| 收缆盘没按程序工作         | 收缆盘的连接线是否正确连<br>接  | 重新连接收缆盘连接线      |
|                   | 分位器是否没打开           | 打开分位器           |
|                   |                    |                 |
|                   | 放缆机气源是否接上          | 重新接上收盘气源        |
| 放缆机上的             | 放缆机的数据线是否正确连<br>接好 | 重新连接收缆盘连接线      |
| 光缆会掉下光缆轴          | 光缆轴是否没放好           | 重新放置光缆轴         |
|                   | 光缆轴是否重于 30kg       | 重新放 30kg 以内的光缆轴 |

### 第八章 附录

#### 自动裁缆机主要技术参数

- 1、适用光缆: Φ0.9mm—Φ4.0mm,包括单、双芯及外径在4mm以下的多芯光缆, 比如Φ0.9紧包光缆,Φ3.0mm单、双芯光缆。
- 2、裁剪光缆的长度在1-200m之间。
- 3、最大盘线长度: \$ 3.0mm 单芯光缆不小于 200m
- 4、适用光缆轴直径不大于Φ600mm 重量不大于 30kg
- 5、裁缆精度: 100M X 3‰
- 6、裁缆速度: 0.3-1.2m/s
- 7、光缆回缩不大于1cm/m
- 8、收线盘调节范围: Φ80mm-Φ180mm
- 9、收线盘绕线均匀,双芯无缠绕。
- 10、 取线方便,快捷。

#### 一般技术条件

| 机器尺寸:: | 主机  | 长*宽*高=590  | X390X240mm |
|--------|-----|------------|------------|
|        | 机柜  | 长*宽*高=900  | X400X650mm |
|        | 放缆机 | 长*宽*高=700  | X400X750mm |
| 工作温度   |     | 0°C~40°C   |            |
| 相对湿度   |     | 15% ~ 85%  |            |
| 电      | 源:  | 220~230VAC | 50Hz/60 Hz |
| 气      | 源:  | 4—6 kg     |            |
| 电源功率:  |     | 裁缆机 80w+放  | 缆机 370w    |

#### 储存条件

| 环境温度介于 | -10°C~50°C   |       |
|--------|--------------|-------|
| 相对湿度   | 15%~85%      |       |
| 振 动    | 1.0g 5~100Hz | 45min |
| 承受冲击   | 5cm 自由落体     |       |